Ricardo Andino González

# <section-header><section-header>

Iniciación a la plataforma Moodle

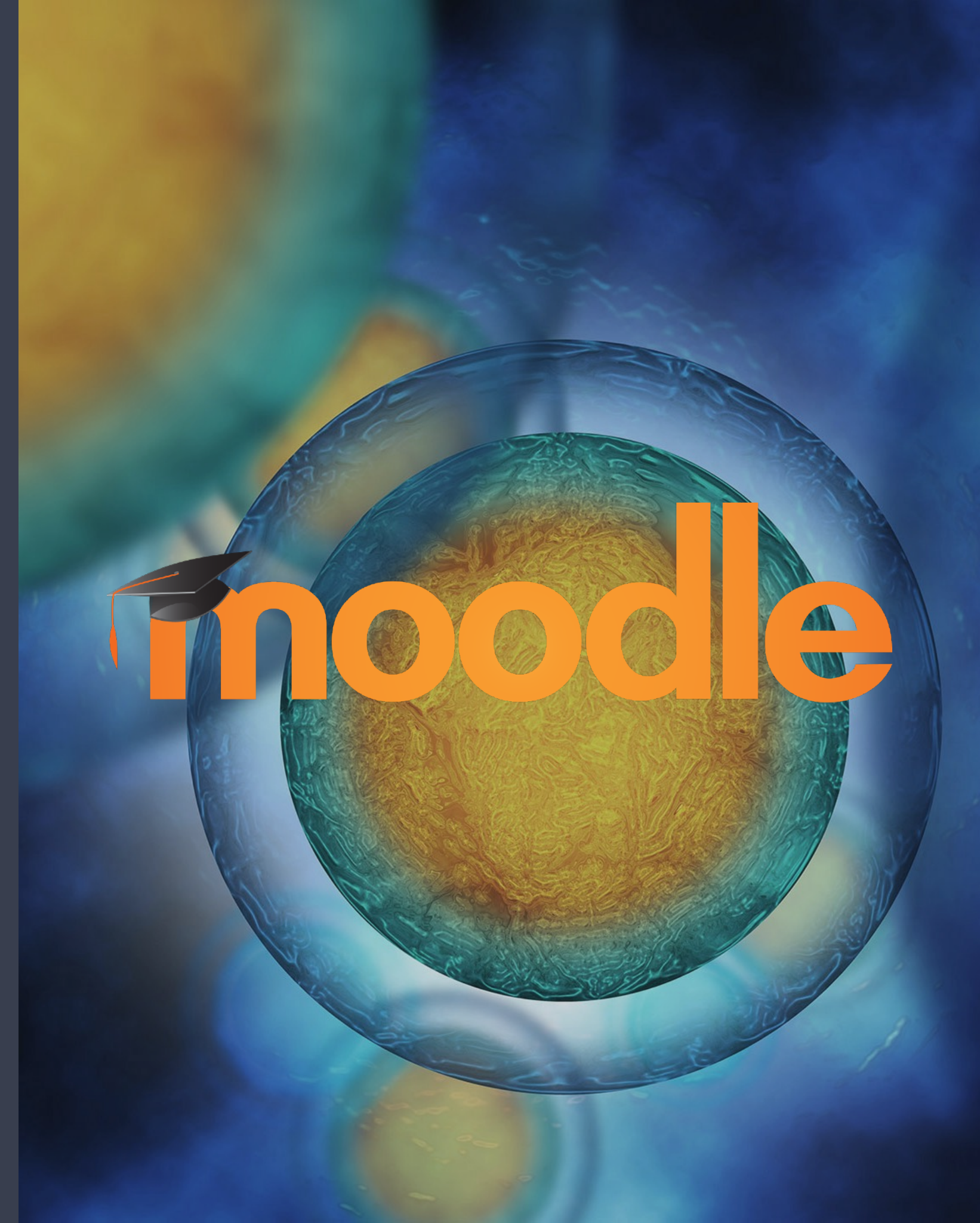

### Coordinadora del curso en el Centro

# CURSO DE "PILOTO"

- Se crea un curso con nuestro propio nombre "Curso moodle ricardo" para probar y aprender a manejar todas las actividades y recursos.
- Día a día se nos dan unas pautas con las que *trastear* y curiosear: creación de foros, cuestionarios, encuestas, glosarios..
- En las siguientes páginas veremos cómo he desarrollado cada

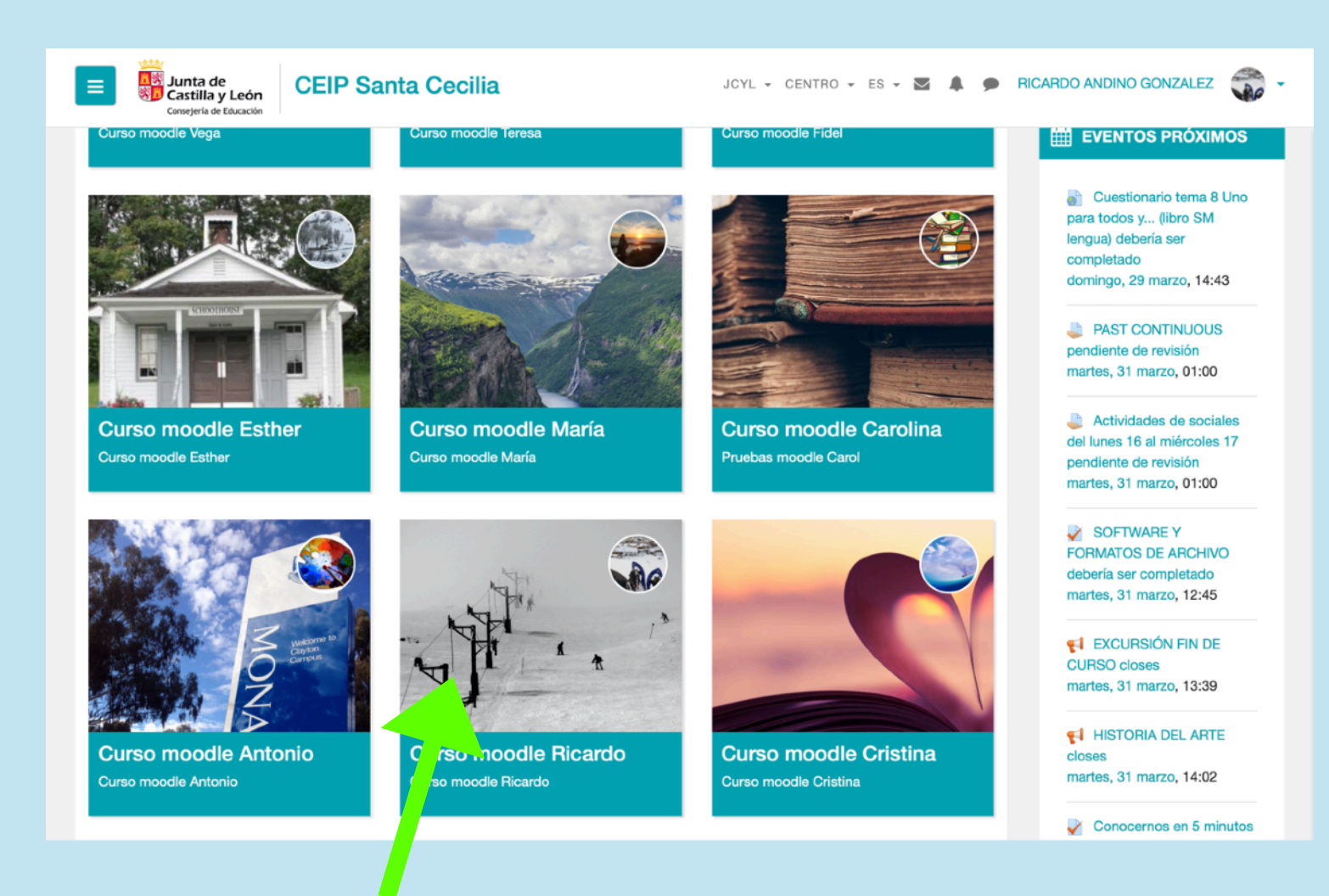

Aquí podemos ver mi curso junto a los del resto de compañeros.

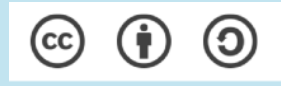

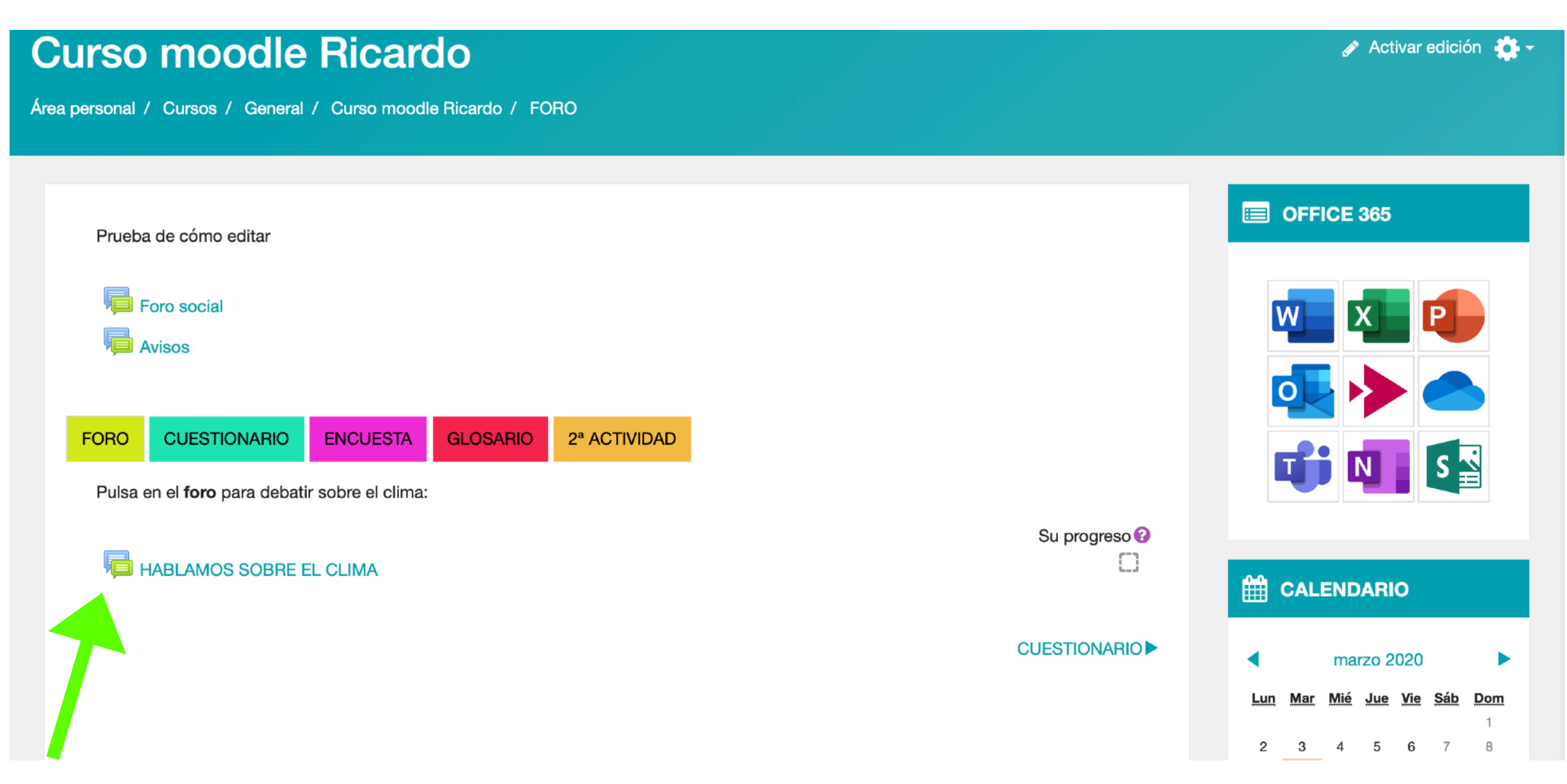

Ilustración 1: vista general del curso "Curso moodle Ricardo"

En una vista general del curso se aprecia que este tiene un formato denominado **en pestañas**.

Cada pestaña contiene en este caso recursos y actividades que hemos ido trabajando a lo largo de estas semanas.

Desde un punto de vista más específico, nos encontramos dentro de la pestaña "foro", por la que se comienza a explicar lo aprendido.

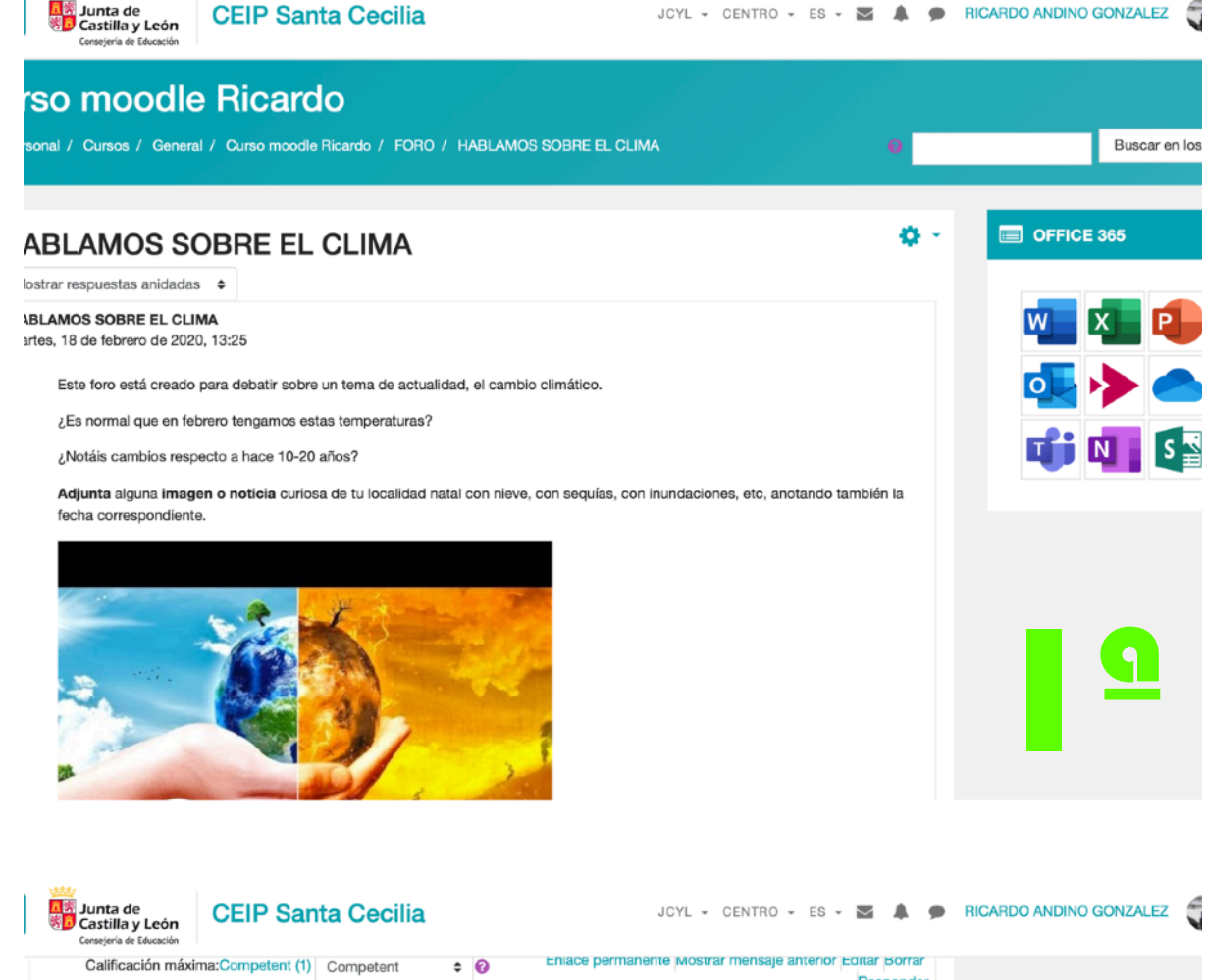

Responder Re: HABLAMOS SOBRE EL CLIMA de RAQUEL LUCIA CUARTERO ARILLA - miércoles, 19 de febrero de 2020, 21:30 Pues la verdad es que yo noto que cada vez nieva menos, hace menos frío y mas concentrado y sobre todo llueve menos que eso a largo plazo nos lleva a un verano seco y a seguía en los campos de cultivo, por no hablar de alergias... 47 palabras + O Enlace permanente Mostrar mensaje anterior Editar Borrar Calificación máxima:Competent (1) Competent Responder Re: HABLAMOS SOBRE EL CLIMA de PATRICIA ROZA FLORES - domingo, 1 de marzo de 2020, 10:04 Si de las alergías y los virus. Yo creo que cada vez está más cargado el ambiente y así andamos cada cinco minutos enfermos 24 palabras Enlace permanente Mostrar mensaie anterior Editar Calificación máxima:Competent (1) Competent ÷ 🔞 Borrar Responder Re: HABLAMOS SOBRE EL CLIMA de CAROLINA GARCIA MARTINEZ - miércoles, 19 de febrero de 2020, 22:15 Yo creo que el mundo se va acabando poco a poco y no hacemos nada para remediarlo, y el primer cambio que se está notando efectivamente es el clima, cada vez más calor, no llueve, hay sequía, se derriten los polos,..... Claro que está cambiando el clima!!! Hagamos algo. 49 palabras Enlace permanente Mostrar mensaie anterior Editar Borra Calificación máxima:Competent (1) Competent ÷ 0 Responde Re: HABLAMOS SOBRE EL CLIMA

Una vez hemos hecho click en el foro "hablamos sobre el clima", entramos al tema de conversación que se observa en estas dos imágenes de la izquierda.

Se aprecia una vista general de la **descripción** realizada por el creador del foro, con una imagen incrustada mediante URL para que el peso del curso sea lo mínimo posible.

En la segunda imagen aparecen algunas de las interacciones de compañeros en el propio tema de conversación del foro.

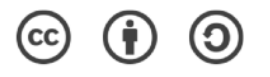

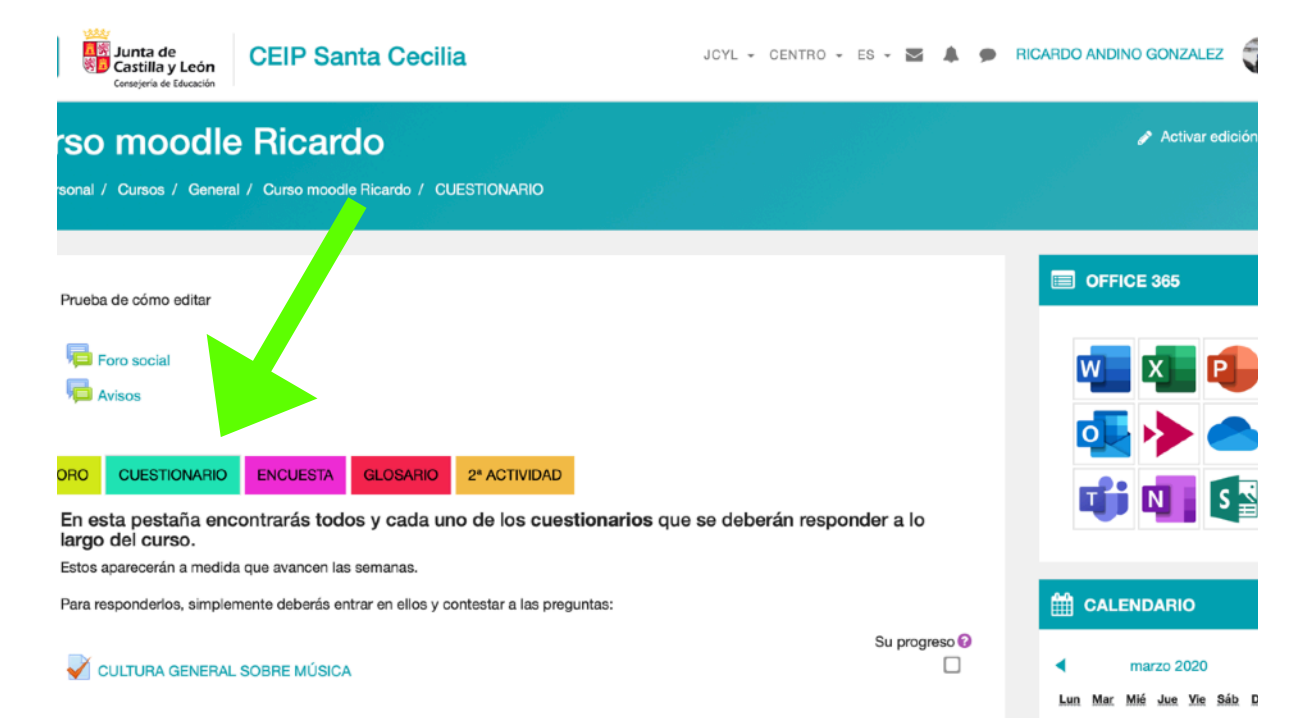

**ENCUESTA** 

23

FORO

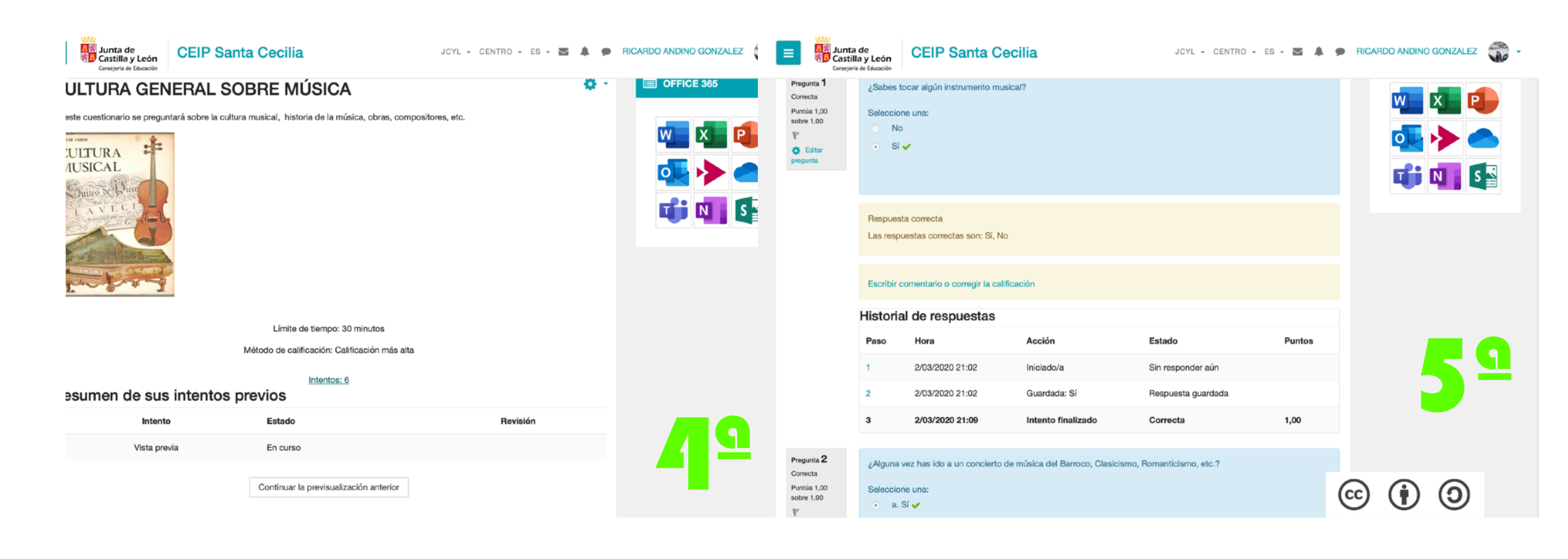

La tercera imagen corresponde a la vista dentro de la pestaña **cuestionario**. Aquí se ha creado un cuestionario sobre *cultura general musical*. Y se ha incorporado una **etiqueta** para explicar en qué consiste la información interna de la pestaña.

En la 5ª ilustración se puede ver un ejemplo de algunas de las preguntas donde se muestra cómo visualiza un "profesor" los resultados.

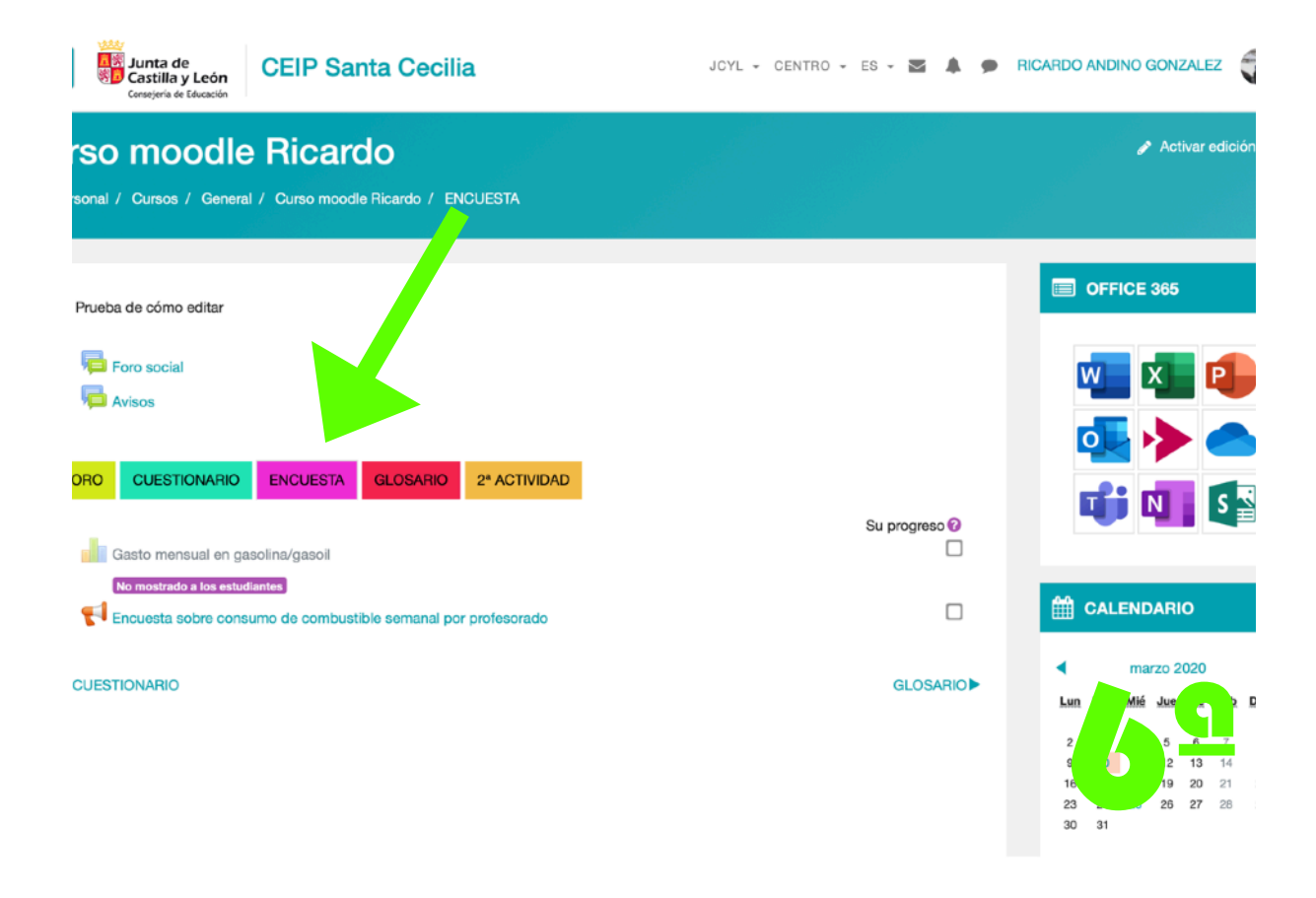

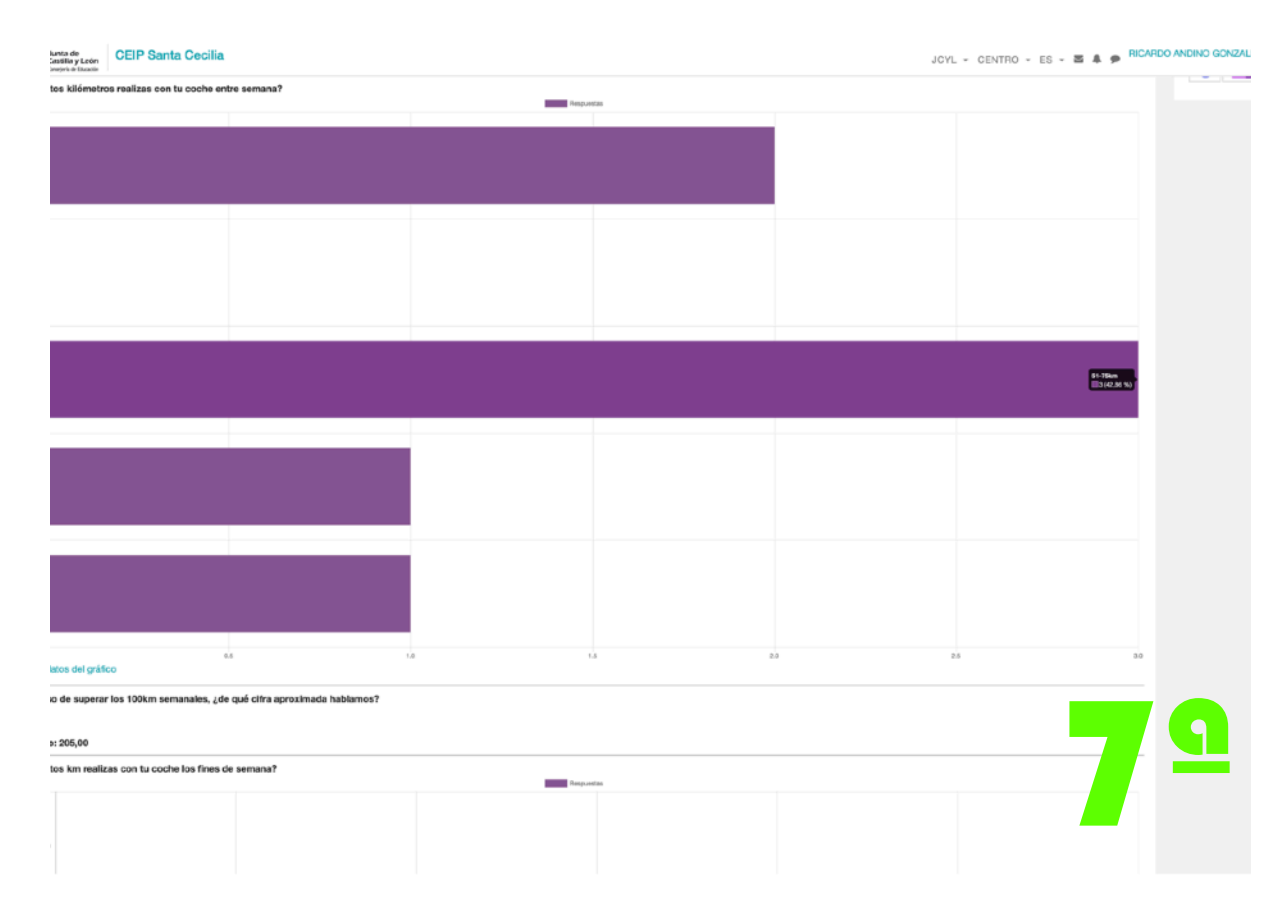

Ahora nos situamos frente a la pestaña de la **encuesta**. Es un recurso similar al cuestionario, pero lo imprescindible es saber diferenciar que mientras el cuestionario sirve para evaluar y obtener una puntuación (se corrige automáticamente si lo deseamos), la **encuesta** es una herramienta que nos permite simplemente obtener datos de un modo cuantitativo.

De este modo, aunque los estudiantes reciban preguntas en un formato similar a las de los cuestionarios, la interpretación de los resultados es completamente diferente. Y así puede apreciarse al comparar la imagen 7 con la 5.

En la 7 tenemos porcentajes de respuesta, y en la 5 aciertos y fallos.

| Junta de<br>Castilla y León<br>Consejería de Educación | CEIP Santa Cecilia                                 | JCYL - CENTRO - ES - 🔀 🌲 🗭    | RICARDO ANDINO GONZALEZ                                                                                                    |
|--------------------------------------------------------|----------------------------------------------------|-------------------------------|----------------------------------------------------------------------------------------------------|
| SO IIIOOOIIO                                           | e Filcardo<br>al / Curse toodle Ricardo / GLOSARIO |                               | g nonur culon                                                                                                    |
| Prueba de cómo editar                                  |                                                    |                               |                                                                                                    |
| ORO CUESTIONARIO                                       | ENCUESTA GLOSARIO 2ª ACTIVIDAD                     |                               |                                                                                                    |
| Terminología musica                                    |                                                    | Su progreso<br>2* ACTIVIDAD ► | <ul> <li>■ marzo 2020</li> <li>Lun Mar Mié Jue Vie Sáb D</li> <li>2 3 4 5 6 7</li> <li>9 1 12 12 14</li> <li>13 12 19 14</li> <li>16 19 2</li> </ul> |
|                                                        |                                                    |                               | an eventos de siti                                                                                                    |
| Junta de<br>Castilla y León<br>Cersejeria de Educación | CEIP Santa Cecilia                                 | JCYL - CENTRO - ES - 🔀 🌲 🗩    |                                                                                                    |
| erminologia n                                          |                                                    | 을 Versión para impresión      |                                                                                                    |

Buscar

regue por el glosario usando este índice.

ñadir entrada

Armadura

Arpejio

Por último, en estas dos ilustraciones se muestra qué es un glosario. La RAE define glosario como el conjunto de palabras ordenadas alfabéticamente que se emplea para aprender el significado de palabras de difícil comprensión en los textos.

Pues bien, este recurso nos va a permitir recopilar palabras de textos, asignaturas, lecturas, etc. como se aprecia en las imágenes 9 y 10:

Գ 🖬 🏘

8 🛍 🗘

8 🛍 🌣

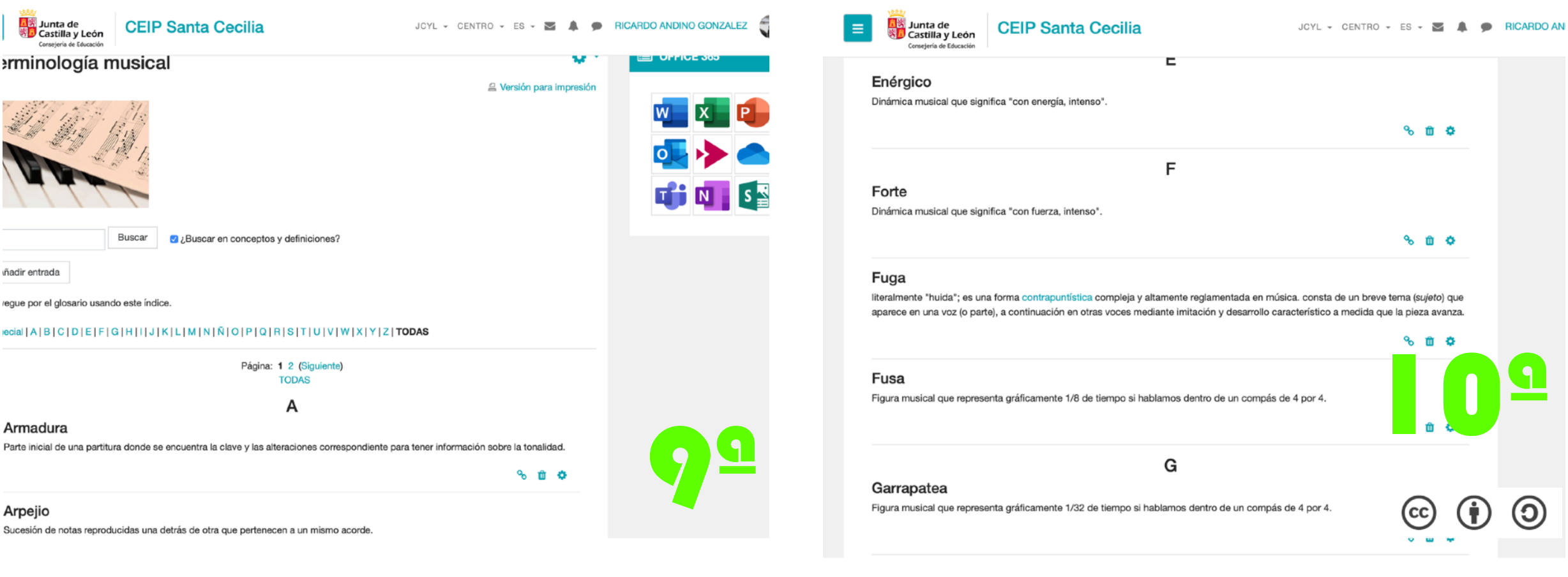

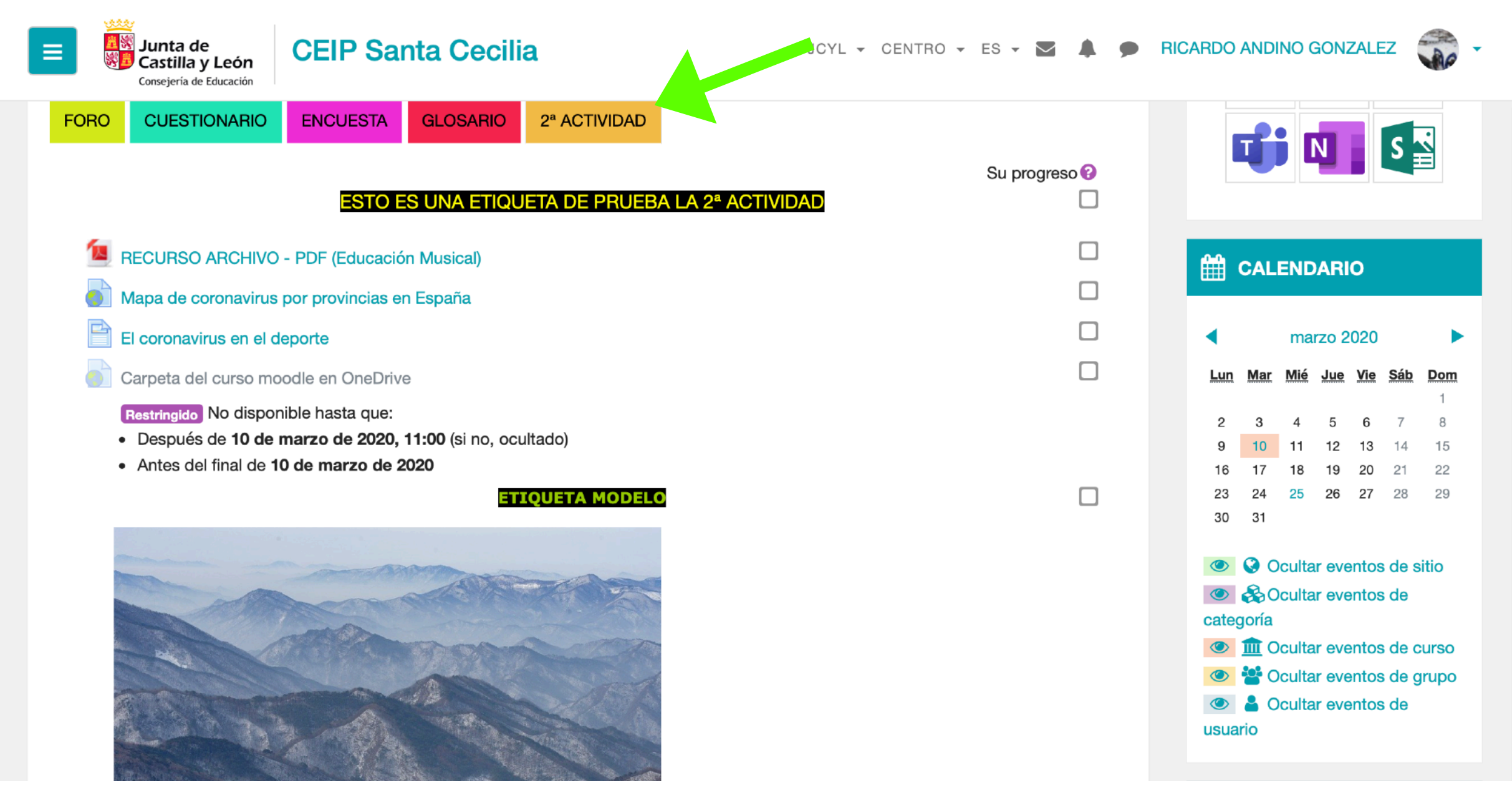

Wisi mattis leo suscipit nec amet, nisl fermentum tempor ac a, augue in eleifend in venenatis, cras sit id in vestibulum felis in, sed ligula.

Como añadidura adjunto una captura de los apartados que se nos pedían en la TAREA2\_MOODLE: subir un **archivo**, un **enlace** con un recurso **URL** una **etiqueta** y la creación de una **página**. Todo esto se encuentra en mi curso dentro de la pestaña denominada 2ª ACTIVIDAD.

## **Confinamiento por COVID-19**

# CURSO DE 4ºEP

- Con motivo del confinamiento en el que estamos inmersos estas semanas, se ha creado un curso de moodle específico para 4°EP.
- En él se han puesto en práctica los conocimientos adquiridos en el curso en un contexto real, que sirve para afianzar todo lo aprendido.
- En las siguientes páginas veremos cómo he desarrollado cada recurso y actividad.

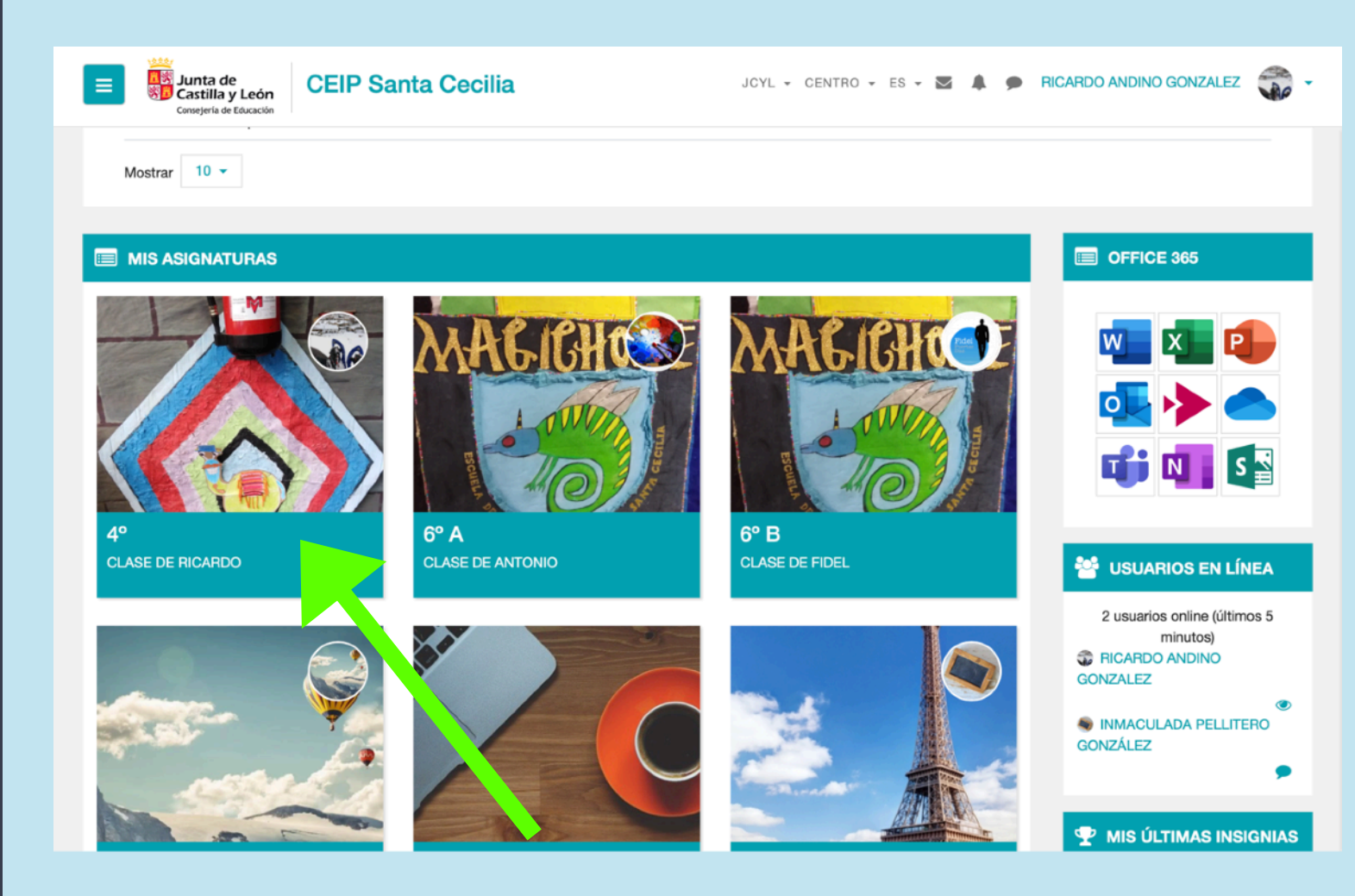

Aquí podemos ver el curso de 4º junto a los del resto de compañeros.

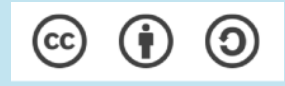

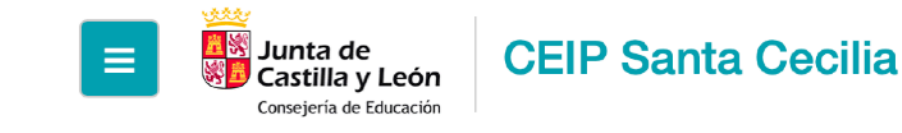

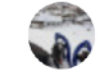

🖉 Activar edición 🛛 🚺 🗸

Área personal / Mis cursos / CLASE DE RICARDO / LENGUA

**4**°

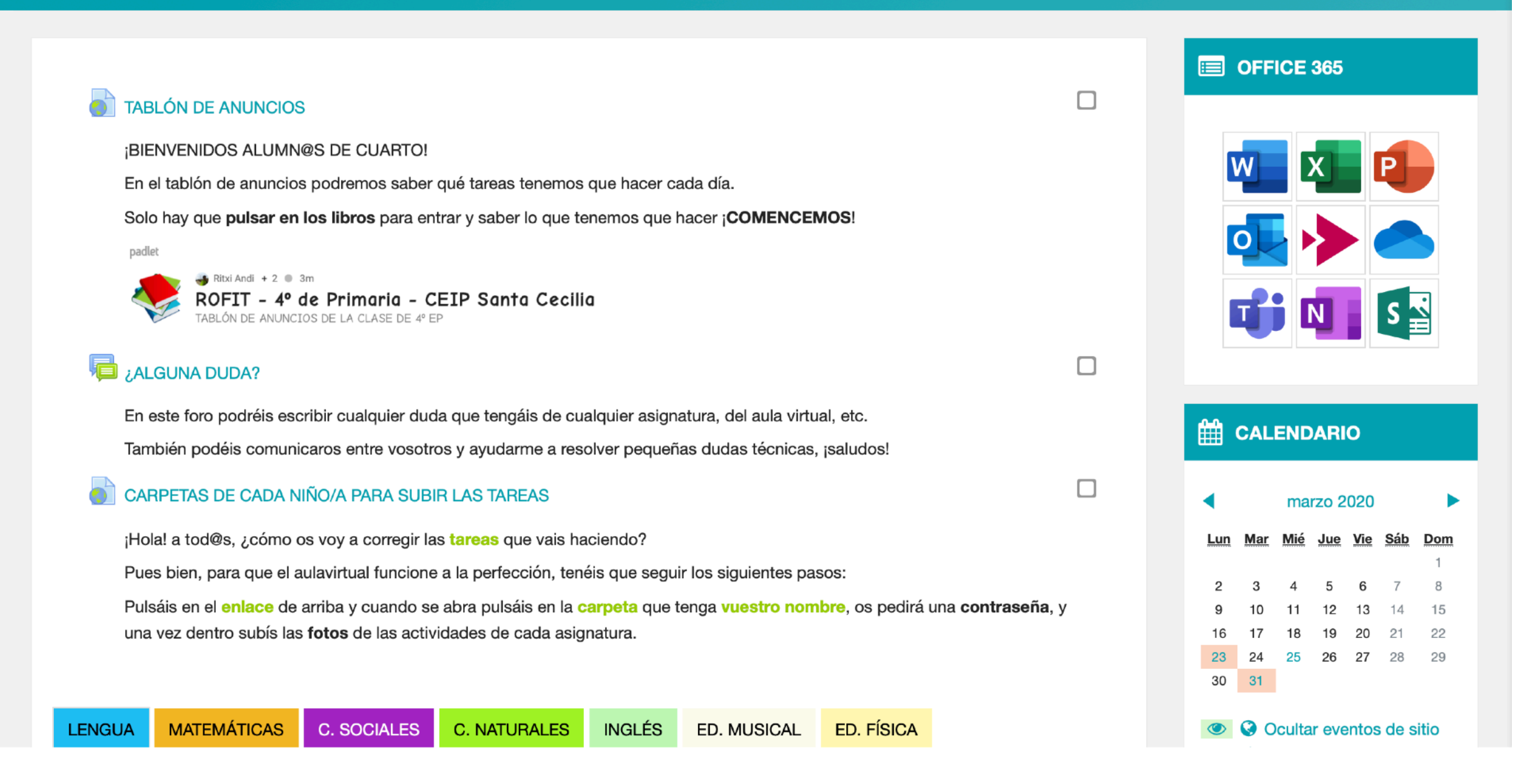

En una vista general aparece el enlace al tablón de anuncios empleado para anunciar las actualizaciones que se realizan en el aulavirtual durante estos días. Seguido el **foro** de dudas y otro enlace a la carpeta de la entrega de tareas, donde suben imágenes con el objetivo de no colapsar la moodle.

Todos los recursos tienen activada la visualización de la **descripción**.

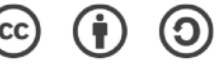

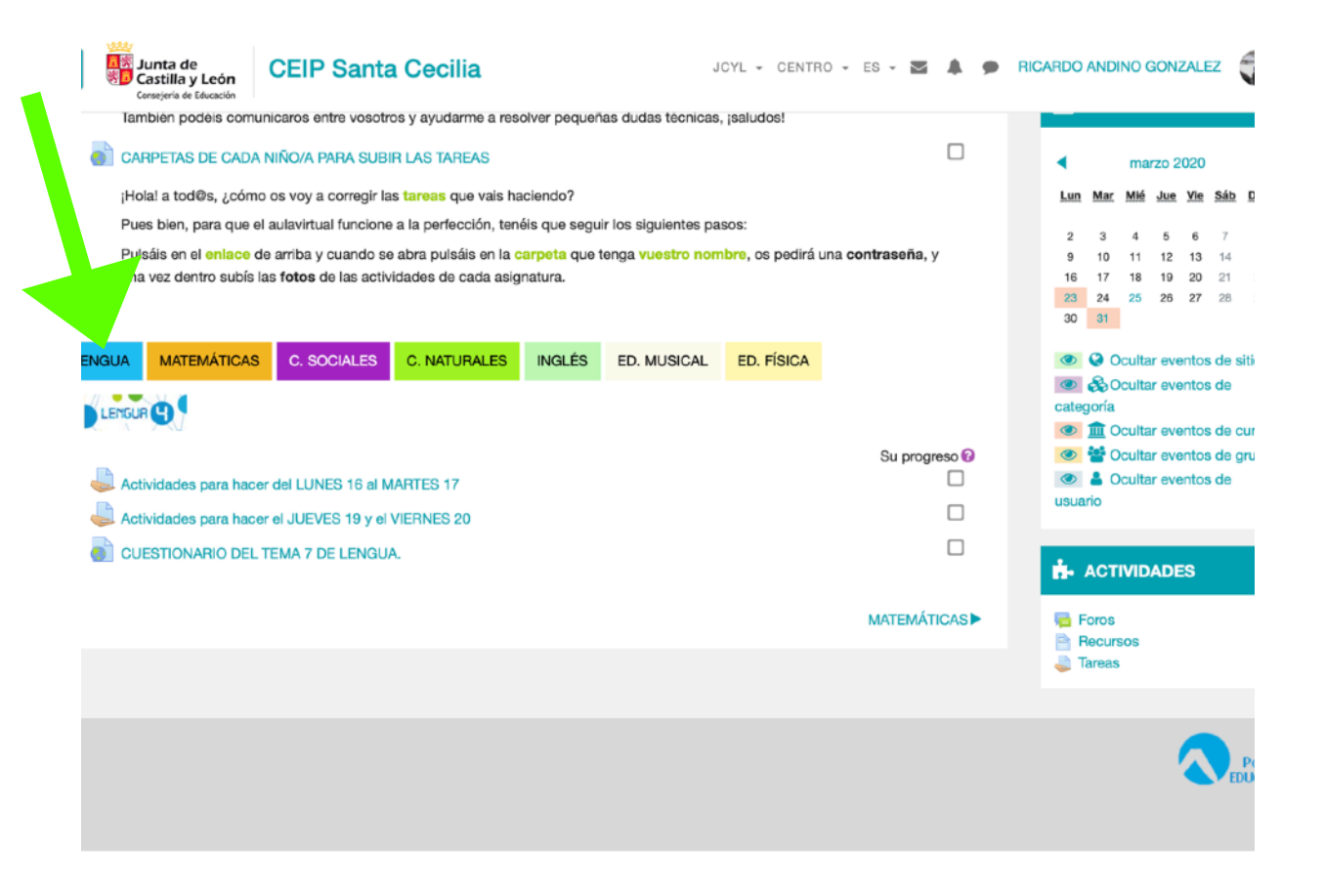

| Junta de<br>Gastilla y León                                                                                     | CEIP Santa Cecilia       |        | J           | CYL - CENTRO | ) 🕶 ES 👻 🌄 | <b>*</b> •        | RICARDO ANI                                                                                                    | DINO GONZ        | ZALEZ        |           |
|----------------------------------------------------------------------------------------------------|--------------------------|--------|-------------|--------------|------------|-------------------|----------------------------------------------------------------------------------------------------|------------------|--------------|-----------|
| Tablién podéis comunicaros entre vosotros y ayudarme a resolver pequeñas dudas têcnicas, jaaludos!              |                          |        |             |              |            |                   |                                                                                                    |                  |              |           |
| CAI TAS DE CADA NIÑO/A PARA SUBIR LAS TAREAS                                                                    |                          |        |             |              |            |                   |                                                                                                    | marzo 2          | 020          |           |
| ¡Hola, cómo os voy a corregir las tareas que vais haciendo?                                                     |                          |        |             |              |            |                   | Lun Ma                                                                                                    | r <u>Mié Jue</u> | Vie Sál      | <u>b</u>  |
| Pues be para que el aulavirtual funcione a la perfección, tenéis que seguir los siguientes pasos:               |                          |        |             |              |            |                   |                                                                                                    |                  |              |           |
| Pulsáis contraseña y cuando se abra pulsáis en la carocta que tenoa vuestro nombre, os pedirá una contraseña, y |                          |        |             |              |            | ,                 | 2 3                                                                                                    | 4 5              | 6 7<br>13 14 |           |
| un se subis las fotos de las actividades de cada asignatura.                                                    |                          |        |             |              |            | 16 17 18 19 20 21 |                                                                                                    |                  |              |           |
|                                                                                                    |                          |        |             |              |            |                   | 23 24<br>30 31                                                                                                    | 25 26            | <b>27</b> 28 |           |
| ENGUA MATEMÁTICA                                                                                                | C. SOCIALES C. NATURALES | INGLÉS | ED. MUSICAL | ED. FÍSICA   |            |                   | <b>@</b>                                                                                                    | Ocultar eve      | entos de     | siti      |
| Mates) ACTIVIDADES PARA L16 V M17                                                                               |                          |        |             |              | Su progr   | eso 😧             | <ul> <li>Coultar eventos de categoría</li> <li>Coultar eventos de cur</li> <li>Coultar eventos de gru</li> <li>Coultar eventos de gru</li> <li>Coultar eventos de</li> </ul>                                                                                                    |                  |              |           |
| (Mates) Actividades para X18, J19 y V20:                                                                        |                          |        |             |              |            |                   | usuario                                                                                                    |                  |              |           |
| LENGUA                                                                                                    |                          |        |             |              | C. SOCI/   | ALES              | nh- AC                                                                                                    | TIVIDADE         | S            |           |
|                                                                                                    |                          |        |             |              |            |                   | in Foros<br>in Foros<br>in | )<br>rsos<br>IS  |              |           |
|                                                                                                    |                          |        |             |              |            |                   |                                                                                                    |                  |              |           |
|                                                                                                    |                          |        |             |              |            |                   |                                                                                                    |                  |              | P(<br>EDU |

Más abajo apreciamos una pestaña para cada asignatura, en las que se han colocado colores con el formato #ffff con el objetivo de que estos sean diferentes a los predefinidos con los los códigos: "red, blue, yellow..."

Comenzamos a analizar lo que aparece en cada pestaña:

-AZUL: se van colocando las tareas sin opción de subida de archivos para poner simplemente las notas de 0 a 10 para evaluar las entregas en el ONEDRIVE y llevar un control. Asimismo hay un enlace a un cuestionario creado en Forms.

-NARANJA, VIOLETA y VERDE: mismo formato que en la pestaña dedicada a lengua.

© (i) (i)

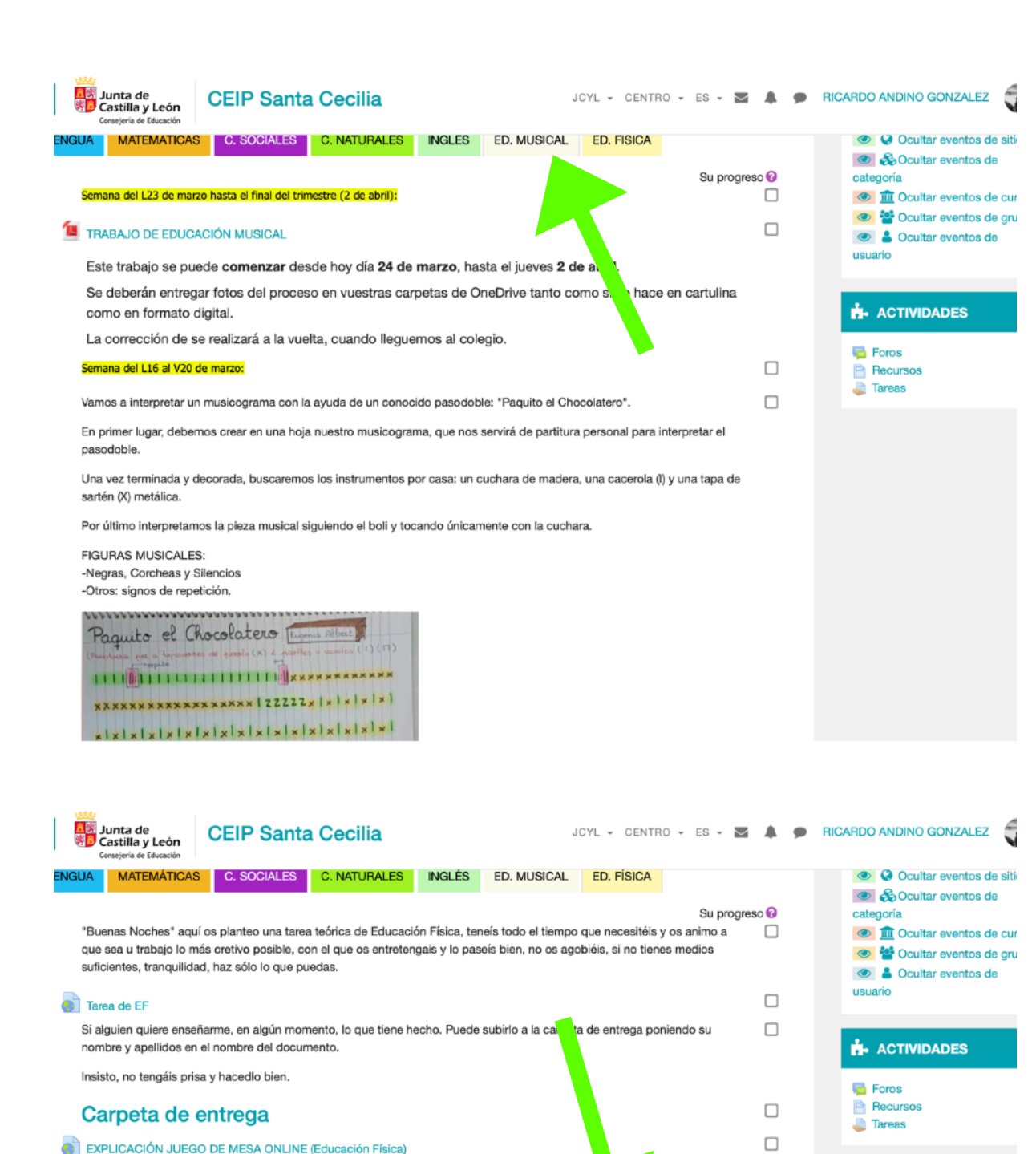

0

S°.

Explicación del juego de mesa.

NORMAS:

Elige tu ficha de juego

Pincha sobre el dado una vez para que se onga en marcha y otr vez para pararlo.

we tu ficha hasta l

haz la actividad qu

te haya tocado. Si la laces correctamente permanecerás en la

> silla, pero si falla etrocederás dos

Si te sale un sei

Antes de nada tenéis que puisar en el enlace que hay justo arriba para ver el documento que nos explica cómo jugar!!

0

x3

by Miguel Ángel Azorín

PERO

EN CASA

x2

4.5

aflinned pr

-PESTAÑA ED. MUSICAL: dos **etiquetas** indicando las fechas de realización de las actividades, una **imagen** incrustada dentro de la etiqueta. También aparece un recurso **archivo**.

-PESTAÑA ED. FÍSICA: a destacar en esta pestaña la incrustación mediante **HTML** de un **juego** interactivo en una etiqueta. Además aparecen URLs.

© (†) ()